## Password Protect Zoom Meetings

1. Open a browser and navigate to csus.zoom.us, once there click on **Sign In** in the upper right corner.

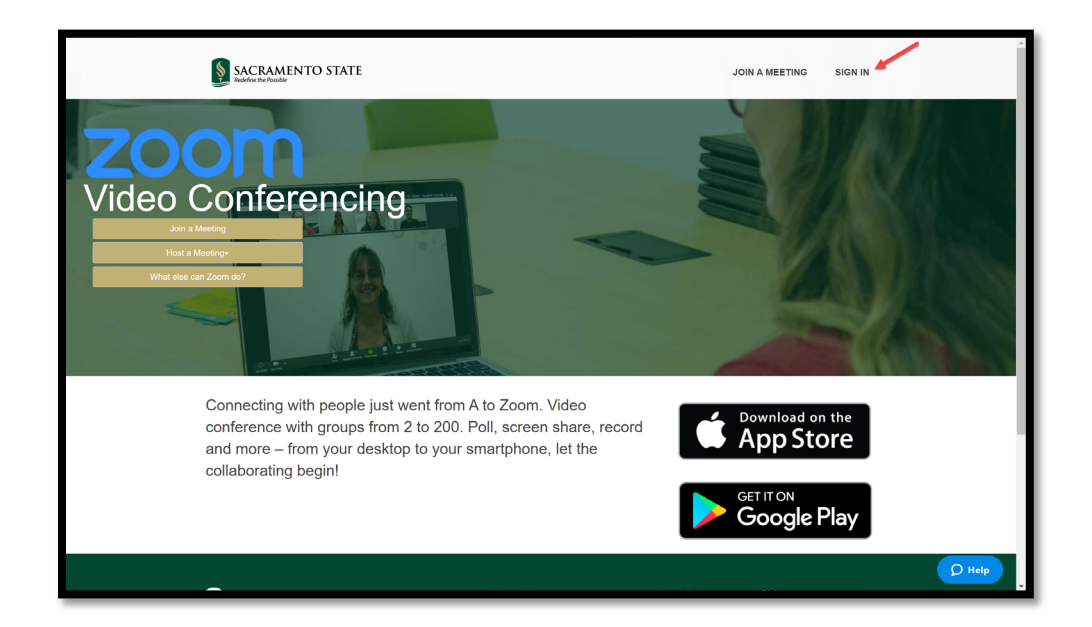

2. Once logged in please click on Settings.

| SACRAMENTO STATE                        |                       |                                                                                                    | JOIN A MEETING | HOST A MEETING - |
|-----------------------------------------|-----------------------|----------------------------------------------------------------------------------------------------|----------------|------------------|
| Profile                                 | Meeting Recording 1   | Telephone                                                                                                    |                | -                |
| Meetings                                | Schedule Meeting      | Schedule Meeting                                                                                                    |                |                  |
| Webinars                                | In Meeting (Basic)    |                                                                                                    |                |                  |
| Recordings                              | In Meeting (Advanced) | Host video<br>Start meetings with host video on                                                                                                    |                |                  |
| Settings                                | Email Notification    |                                                                                                    |                |                  |
| Account Profile                         | Other                 | Participants video                                                                                                    |                |                  |
| Reports                                 |                       | Start meetings with participant video on. Participants can change this during the<br>meeting.                                                                                                    |                |                  |
|                                         |                       | Audio Type<br>Determine how participants can join the audio portion of the meeting. When joining                                                                                                    |                |                  |
| Attend Live Training<br>Video Tutorials |                       | telephone. You can also limit them to just one of those audit of types. If you have 3rd<br>party audio enabled, you can require that all participants follow the instructions you<br>provide for using non-Zoom audio. |                |                  |
| Knowledge Base                          |                       | O Telephone and Computer Audio                                                                                                    |                |                  |
|                                         |                       | <ul> <li>Telephone</li> </ul>                                                                                                    |                |                  |
|                                         |                       | Computer Audio                                                                                                    |                |                  |
|                                         |                       | Join before host<br>Allow participants to join the meeting before the host arrives                                                                                                    |                |                  |
|                                         |                       | Use Personal Meeting ID (PMI) when scheduling a meeting<br>You can visit Personal Meeting Room to change your Personal Meeting settings.                                                                               |                |                  |
|                                         |                       | Use Personal Meeting ID (PMI) when starting an instant meeting                                                                                                    |                |                  |

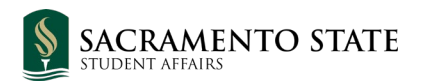

3. Within **Settings** please scroll down until you see your password options. We recommend enabling the options shown in the screenshot to prevent any unknown Zoom users from joining your meetings.

| Schedule Meeting<br>In Meeting (Basic)<br>In Meeting (Advanced) | Only authenticated users can join meetings<br>The participants need to authenticate prior to joining the meetings, hosts can choose<br>one of the authentication methods when scheduling a meeting.                                               |     |                          |
|-----------------------------------------------------------------|----------------------------------------------------------------------------------------------------|-----|--------------------------|
| Email Notification<br>Other                                     | Require a password when scheduling new meetings<br>A password will be generated when scheduling a meeting and participants require the<br>password to join the meeting. The Personal Meeting ID (PMI) meetings are not included.                  | Мос | ified Reset              |
|                                                                 | Require a password for instant meetings<br>A random password will be generated when starting an instant meeting                                                                                                    | Moc | ified <mark>Reset</mark> |
|                                                                 | Require a password for Personal Meeting ID (PMI) <ul> <li>Only meetings with Join Before Host enabled</li> <li>All meetings using PMI</li> </ul>                                                                                                  | Moc | ified Reset              |
|                                                                 | Embed password in meeting link for one-click join<br>Meeting password will be encrypted and included in the join meeting link to allow<br>participants to join with just one click without having to enter the password.                          |     |                          |
|                                                                 | Require password for participants joining by phone<br>A numeric password will be required for participants joining by phone if your meeting<br>has a password. For meeting with an alphanumeric password, a numeric version will be<br>generated. |     |                          |
|                                                                 | Mute participants upon entry<br>Automatically mute all participants when they join the meeting. The host controls<br>whether participants can unmute themselves. ⑦                                                                                |     | D Help                   |